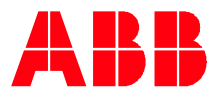

Technical Note 085

# **Control panel backups in 580 series** Control panel backup and restore functions

The 580 series drive control panel can store multiple drive backup files and restore the information as directed. This technical note is an expanded explanation of the drive control panel backup and control panel restore functions. This technical note is applicable for ACH580, ACQ580, and ACS580 drives. The ACH580 is used as the base drive but the functions reviewed are applicable for other 580 series drives.

## Technical note formats and definitions:

- 1) When referencing control panel functions the function is in bold type. Ex: Menu, Backups, ID-run results, Create backup, Restore.
- 2) A Backup is the file stored in the control panel containing the information from the drive programing and control panel programing.
- 3) **Restore** function is the act of uploading the backup file information to the drive.
- 4) Drive parameter number format of "Group.Number". Parameter 12.03 is group 12 and parameter number 03 in group 12.

#### Overview

You can save parameter settings in the control panel memory as a backup file and restore the parameter settings from the control panel backup file to the drive. You can store up to two backup files on the control panel. In addition to the two user backup files, the control panel has a dedicated space for one automatic backup. The control panel memory is non-volatile and does not depend on the control panel battery.

The backup file contains most editable values in parameter groups 10...99 and control panel home view information. However, read only data, faults, alarms, drive history logs are not part of the backup file. When a restore is used the restore will not overwrite the date and time from the original backup but will set the desired date formats stored in the backup file. The actual date and time are stored in the control panel.

The control panel backup information can be used in multiple ways:

- 1) To restore the drive to a saved backup programing and setup.
  - a. Restore all parameters.
  - b. Restore induvial selected groups pf parameters.
- 2) To transfer programed information from one drive to a replacement drive.
- 3) To transfer programing information from one drive to other drives of same size or different sizes.

#### Control panel backup and restore functions for identical drives

The control panel can be used to restore all parameters to configure identical drive, as shown in Figure 1. The **Restore all parameters** option includes motor data and Motor Id Run information. This option is best for recovering a drive to a backup parameter set for replacement of the drive or for multiple drives of the same size performing the same functions. See **"Creating a parameter backup file"** and **"Restoring parameter backup file"** section of this technical note for backup and restore procedures. After the original control panel is installed the current date and time will need to be entered.

LVD-EOTKN085U-EN REV A Effective: 2022-03-31

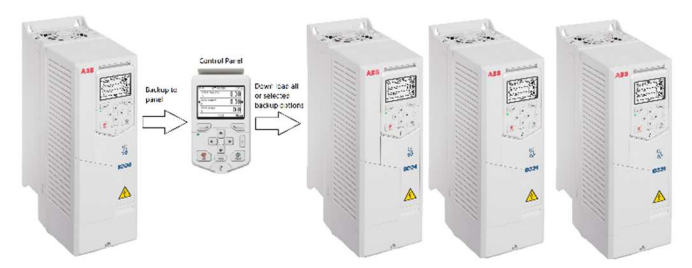

Figure 1 Control panel backup / restore of multiple drives

#### Control panel backup and restore functions for different drive sizes

The control panel can be used to transfer setup information for one drive to other drives of different HP sizes, as shown in Figure 2. To restore application parameters, use the restore groups **Select par restore group, Select user sets**, and **Select prod. data items.** Motor related information is stored in the **Select par restore group - ID-run results** and should not be selected when restoring to drives of different sizes or drives with different motors.

When restoring backup files not all parameters maybe compatible with all drive types. See "**Backup compatibility**", "**Creating a parameter backup file**" and "**Restoring parameter backup file**" sections of this technical note for compatibility, backup and restore procedures. After the original control panel is installed the date and time will need to be entered.

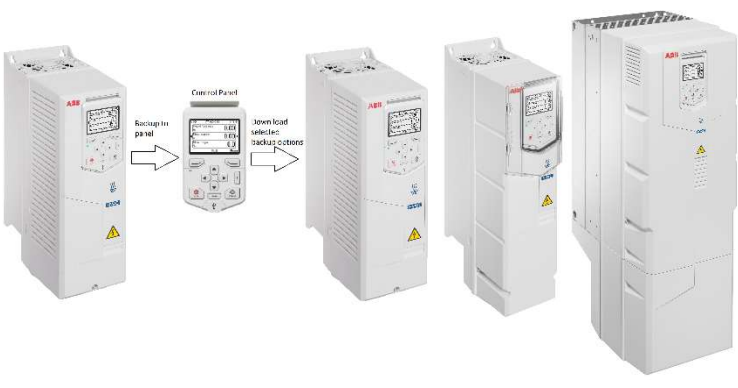

Figure 2 Control panel backup/restore of different drives

#### Backup compatibility

When using stored backup file to transfer information to multiple drives of different sizes not all parameters can be directly transferred. If the original backup was created on a 100 hp drive and the backup is being restored to a 5 hp drive, the motor data, maximum drive current, and other firmware parameters may not be compatible or values are out of range of the new drive parameter. The control panel will display backup icons for "**Partly compatible backup**" and "**Incompatible backup**" as shown in Table 1. Using the restore groups **Select par restore group, Select user sets,** and **Select prod. data items** selection to reduce the incompatible parameter handling performed by the drive.

#### Handling partially compatible backup

In some situations, an exact copy of the download is not appropriate for the target drive. Some examples:

- The drive firmware is different due to control board type.
- A download to an old drive specifies parameters/values that are not available on the old drive.
- A download can include an illegal value for the target drive, e.g. a backup from a small drive can have a switching frequency of 12 kHz, whereas a large drive has a maximum value of 8 kHz.

As a default, the control panel handles these situations by:

- Discarding parameters/values not available on the target drive.
- Using parameter default values when the download provides no values or invalid values.
- Providing warnings and **How to fix** information, as shown in Figure 3.

LVD-EOTKN085U-EN REV A Effective: 2022-03-31

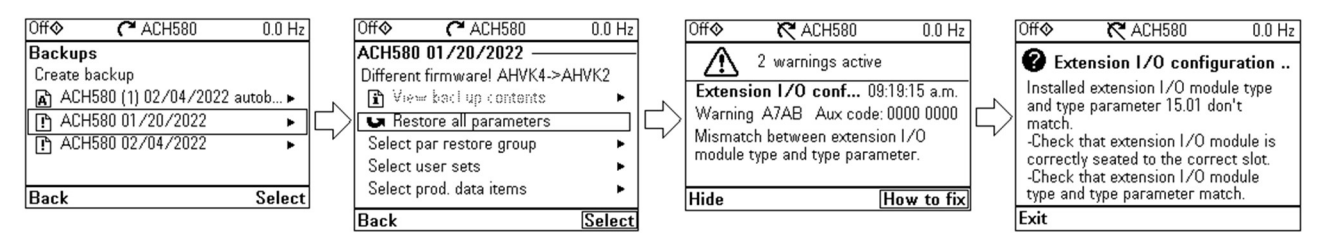

Figure 3 Partly compatible restore with warnings

#### **Table 1 Backup Icons**

| Definition               | lcon      | Explanation                                                                                                |  |
|--------------------------|-----------|----------------------------------------------------------------------------------------------------|--|
| Automatic backup         | A         | Automatic backup created by drive                                                                          |  |
| Compatible backup        | $\square$ | Backup is fully compatible with drive for restore                                                          |  |
| Incompatible backup      | Ø         | Backup is not for drive the control panel is connected to                                                  |  |
| Partly compatible backup | !         | Backup can be restored but some parameters do not match usually do to drive firmware revisions differences |  |

#### Creating a parameter backup file

You can create and store up to two backup files on the control panel. The backup file contains most editable values in parameter groups 10...99 and control panel home view information. Read only data, faults, alarms, drive history logs are not part of the backup function. The drive must be stopped to create a backup file. Reference Figure 4 for the process.

Step 1: From Home Screen select Menu, Select Backups, select Create backup.

If two backups files exist, select one of the backup file to replace.

Step 2: An animation is shown. Wait until the backup animation is completed and the control panel returns to the **Backups** menu.

Note: If the backup process is canceled or interrupted, the previously saved backup file is not deleted or damaged. Thus, if you accidentally start a backup process, you can safely cancel it before its completion.

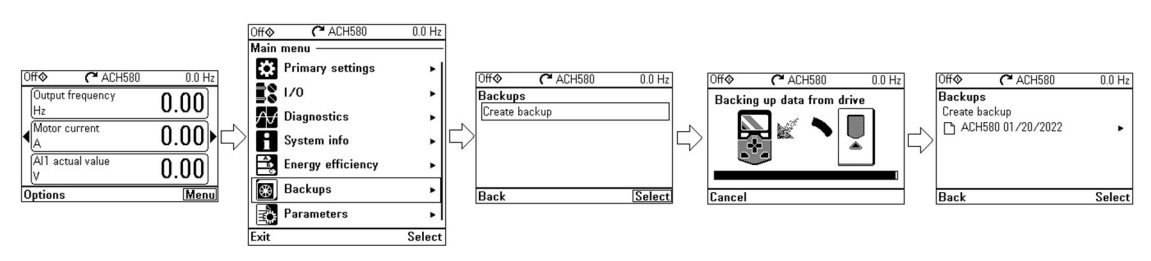

Figure 4 Drive backup process

#### Restoring parameter backup file

The ACH580 drive has multiple backup file restore options. The control panel can **Restore all parameters** or select individual **parameter restore groups**, **user sets**, and **product data items**. When restoring groups, sets, or items multiple check boxes can be checked to allow the restore of all checked boxes, as shown in Figure 5. Groups, user sets, and product data items are defined later in this technical note. See **Restore all parameters**, **Parameter restore group**, **User parameter sets**, and **Product data items**. The drive must be stopped and in Hand or Local control mode to restore a backup file to the drive.

LVD-EOTKN085U-EN REV A Effective: 2022-03-31 Step 1: From Home Screen select Menu, Select Backups, then select the backup file to be restored

Step 2: Select the restore choices as needed from **Restore all parameters**, **Parameter restore group**, **User parameter sets**, or **Product data items**.

Step 3: Select **Restore** and allow the drive animation restoring screen to complete. The control panel automatically returns to the **Backups** menu screen when done.

Note: **View backup contents** is not enabled at the time of this document. This functionality will be available in a future release.

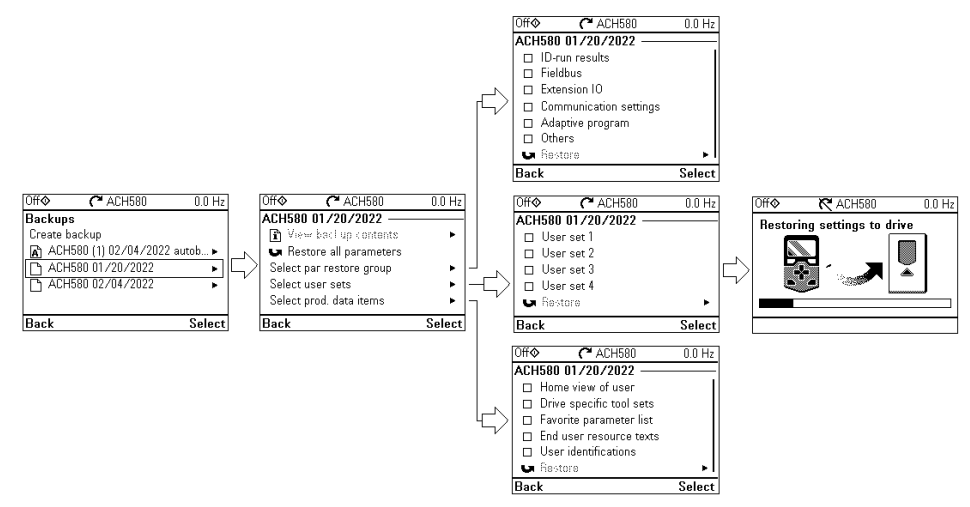

Figure 5 Drive restore process

#### **Restore all parameters**

The **Restore all parameters** option, as shown in Figure 6, will restore the backup file and contains most editable values in parameter groups 10...99 and control panel home view information. This includes the motor data and drive specific information to the drive the backup file was created from.

Step 1: From the Home Screen select Menu, Select Backups, then select the backup file.

Step 2: Select the **Restore all parameters** and allow the drive animation restoring screen to complete. The control panel automatically returns to the **Backups** menu screen when done.

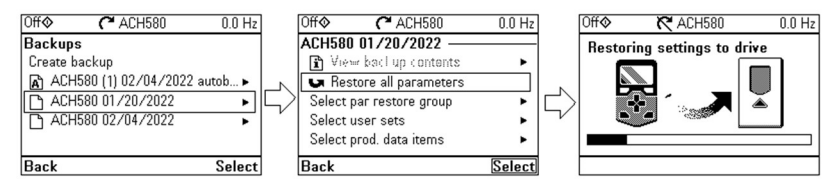

Figure 6 Restore all parameters selection

#### Parameter restore group details

The parameter restore group allows for selecting different parameter group as shown in Figure 7 and defined in Table 2.

Step 1: From Home Screen select Menu, select Backups, then select the backup file.

Step 2: Select the **Select par restore group**, check the backup options as needed then select **Restore** and allow the drive animation restoring screen to complete. The control panel automatically returns to the **Backups** menu screen when done.

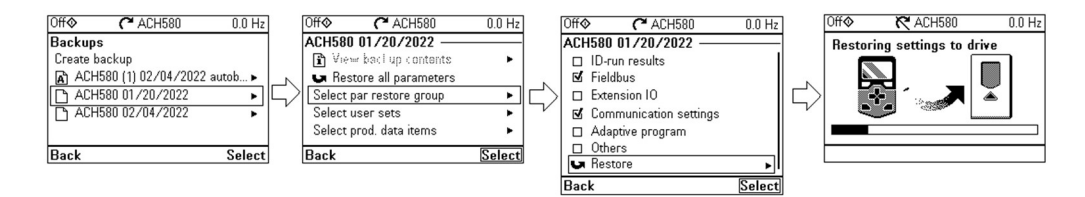

Figure 7 Select parameter restore group

#### Table 2 Select par restore group

| Selection                 | Description                                                                                                    | Parameters                                                                                                    |  |  |
|---------------------------|----------------------------------------------------------------------------------------------------|----------------------------------------------------------------------------------------------------|--|--|
| ID-run results            | Restore identification run and motor data information                                                                                                    | Group 98 User motor parameters<br>Param 99.13 ID run requested<br>Param 99.14 Last ID run performed                                                           |  |  |
| Fieldbus                  | Restore embedded fieldbus and fieldbus adapter information                                                                                                    | Group 50 Fieldbus adapter (FBA)<br>Group 51 FBA A settings<br>Group 58 Embedded fieldbus                                                                      |  |  |
| Extension IO              | Restore I/O extension module<br>parameters installed in slot 2 at the<br>time of the backup creation. I/O<br>modules include CAIO-01, CHDI-01.<br>CMOD-01, CMOD-02, or CPTC-02. | Group 15 - I/O extension module of the<br>module installed at the time of backup<br>creation                                                                  |  |  |
| Communication<br>settings | Restore embedded fieldbus, fieldbus<br>adapter (FBA) and panel port<br>communication parameters                                                                                 | Group 49 Panel port communication<br>Group 50 Fieldbus adapter (FBA)<br>Group 51 FBA A settings<br>Group 58 Embedded fieldbus                                 |  |  |
| Adaptive program          | Restore adaptive programing code                                                                                                    | Param 96.70 Disable adaptive program<br>Adaptive programing code                                                                                              |  |  |
| Others                    | Restore write parameters that are not<br>listed in the ID-run results, Fieldbus,<br>Extension IO, Communication settings,<br>and Adaptive program options                       | Write parameters not listed above.<br>Other does not include control panel<br>information. See <b>Select prod. data</b><br><b>items</b> for more information. |  |  |

## User parameter sets details

The user parameter sets allows for selecting different parameter user sets as shown in Figure 8 and defined in Table 3.

Step 1: From Home Screen select Menu, select Backups, then select the backup file.

Step 2: Select the **Select user set**, check the backup options as needed then select **Restore** and allow the drive animation restoring screen to complete. The control panel automatically returns to the **Backups** menu screen when done.

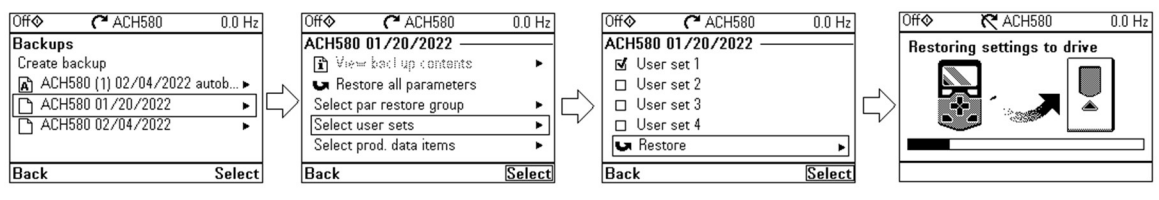

Figure 8 Select parameter restore group

## Table 3 Select user sets

| Selection  | Description        | Parameters                                                                                                    |  |  |  |
|------------|--------------------|----------------------------------------------------------------------------------------------------|--|--|--|
| User set 1 | Restore user set 1 | <ul> <li>Editable values in parameter groups 1099 except:</li> <li>Forced I/O values</li> <li>I/O extension module settings (group 15)</li> <li>Data storage parameters (group 47)</li> <li>Fieldbus communication enable parameter (50.01 FBA A enable)</li> <li>Other fieldbus communication settings (groups 5153 and 58)</li> <li>Some hardware settings in group 95 HW configuration (for example parameter 95.01 Supply voltage)</li> <li>User set selection parameters 96.1196.13</li> </ul> |  |  |  |
| User set 2 | Restore user set 2 | As defined in User set 1                                                                                                    |  |  |  |
| User set 3 | Restore user set 3 | As defined in User set 1                                                                                                    |  |  |  |
| User set 4 | Restore user set 4 | As defined in User set 1                                                                                                    |  |  |  |

## Product data items

The product data items allow for selecting different parameter user sets as shown in Figure 9 and defined in Table 4.

Step 1: From Home Screen select Menu, select Backups, then select the backup file.

Step 2: Select the **Select user set**, check the backup options as needed then select **Restore** and allow the drive animation restoring screen to complete. The control panel automatically returns to the **Backups** menu screen when done.

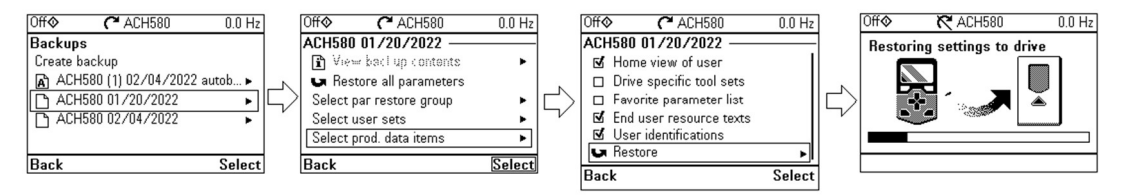

Figure 9 Select parameter data items

## Table 4 Select prod. data items

| Selection               | Description                                              | Parameters                                                                                                    |  |  |
|-------------------------|----------------------------------------------------------|----------------------------------------------------------------------------------------------------|--|--|
| Home view of user       | Restore all backed up home views                         | The home view programming is native to the control panel and does not have parameters                                                      |  |  |
| Drive specific tool set | Restore specific setting pertaining to the drive setting | Date and time format setting<br>First start assistant selections<br>Enable/disable contact info in fault<br>view<br>Parameter display mode |  |  |
| Favorite parameter list | Restore parameters in "Favorites" list                   | All editable parameters assigned to the<br>"Favorites" list                                                                                |  |  |
| End user resource texts | Restore programed custom text                            | Restore all texts located in Primary<br>settings – <b>Clock, region, display</b> -<br><b>customized warnings, and faults</b>               |  |  |
| User identifications    | Restore drive name                                       | Clock, region, display - Drive name                                                                                                    |  |  |

# Automatic backup

An automatic backup is created two hours after the last parameter change. After completing the backup, the panel waits for 24 hours before checking if there are additional parameter changes. If there are, it creates a new automatic backup overwriting the previous one. The automatic backup function delay time cannot be adjusted or be disable. The automatic backup does not update from parameter changes from fieldbus interfaces unless **96.07 Parameter save manually** is forced to **Save**.

## Copy backup files to personal computer

You can copy backup files to and from a PC with any file manager application (example, Windows Explorer), as shown in Figure 10.

Step 1: Connect the control panel to a PC with a USB cable.

Step 2: If Windows prompts you to install USB driver, install them as instructed in Drive composer user's manual (3AUA0000094606 [English]).

Step 3: Open ABB Drives Assistant control panel with Windows Explorer and go to the directory where the files are stored.

• Backup files are stored in: ABB Drives Assistant control panel\ABB Drives Assistant control panel\_a\backup

| 🔜   📝 🧧 =   backup                                                                                                    | - | ×   |
|----------------------------------------------------------------------------------------------------|---|-----|
| File Home Share View                                                                                                    |   | ~ 🕜 |
| 🗧 🔶 👻 🏠 > This PC > ABB Drives Assistant control panel > ABB Drives Assistant control panel_a > backup 🗸 🖏 🖉 Search backup                                                                                                    |   |     |
| This PC<br>ABB Drives Assistant control panel_a<br>ABB Drives Assistant control panel_a<br>O0010000_ACH580_AHVK2_ACH580<br>JACH580_1_544A.bin<br>BIN File<br>BIN File<br>D0010000_ACH580_AHVK2_ACH580<br>JACH580_1_544A.bin<br>BIN File<br>D0010000_ACH580_AHVK2_ACH580<br>JACH580_1_544A.bin<br>BIN File<br>D0010000_ACH580_AHVK2_ACH580<br>JACH580_1_544A.bin<br>BIN File<br>D0010000_ACH580_AHVK2_ACH580<br>JACH580_1_544A.bin<br>BIN File<br>D0010000_ACH580_AHVK2_ACH580<br>JACH580_1_544A.bin<br>BIN File<br>D0010000_ACH580_AHVK2_ACH580<br>JACH580_1_544A.bin<br>BIN File<br>D0010000_ACH580_AHVK2_ACH580<br>JACH580_1_544A.bin<br>BIN File<br>D0010000_ACH580_AHVK2_ACH580<br>JACH580_1_544A.bin<br>BIN File<br>D0010000_ACH580_AHVK2_ACH580<br>JACH580_1_544A.bin<br>BIN File<br>D0010000<br>ACH580_AHVK2_ACH580<br>JACH580_1_544A.bin<br>BIN File<br>D0010000<br>ACH580_AHVK2_ACH580<br>JACH580_JAUTO<br>JACH580_JAUTO<br>JAC |   |     |
| 3 items                                                                                                    |   |     |

Figure 10 Windows Explorer of control panel backup files

Step 4: You can copy files to and from the folders just like any other files with Windows Explorer.

• Only two backups ".bin" and one ".AUTO" file can be loaded onto the control panel.

# **Backup notes**

The following bullets contain general notes and comments regarding control panel backup and restore:

- The following bullets contain general notes and comments regarding control panel backup and restore: Parameter 96.102 User lock functionality can be set to disable backup functions. **Disabled by user lock** will appear if locked functions are attempted.
- The drive name is shown at the status bar at the top of the control panel screen while using the drive. If more than one drive is connected to the control panel using the panel bus adapters (CDPI-10), the drive names make it easy to identify each drive. It also identifies any backups created for the drive.
- Fault message **1080 Backup/Restore timeout** is caused by the control panel has failed to communicate with the drive when backup was being made or restored. To resolve, reset the fault and request backup or restore again.
- Fault message **6591 Backup/Restore timeout** is caused during backup creating or restoring operation a control panel has failed to communicate with the drive as part this operation. To resolve, check control panel or communication and if it is still in backup or restore state.

## Summary

The ABB 580 drive series control panel backup and restore ability allows for programing storage without the use of external equipment. The control panel allows for recovery as needed to backup programed operating drive unit or replacement drive unit. The control panel backup and restore ability can be used to expedite multiple drive startup when processes are similar for same drive or different drive ratings. The control panel backup and restore ability can be used to expedite multiple drive startup when processes are similar for same drive or different drive ratings. The control panel backup and restore ability can be used to expedite multiple drive startup when processes are similar for same drive or different drive ratings. The automatic backup allows for parameter changes and the ability to recover to drive starting state if two hours without changes have not passed.

## **Supporting Documents**

This document is a supplement to the following drive manuals:

- 3AUA0000085685 ACS-AP-I, -S, -W and ACH-AP-H, -W Assistant control panel
- 3AXD50000027537 ACH580 HVAC control program Firmware manual
- 3AXD50000035867 ACQ580 Pump control program Firmware manual
- 3AXD50000016097 ACS580 standard control program Firmware manual